حقوق الطبع والنشر © محفوظة لشركة Hangzhou EZVIZ Software Co., Ltd. جميع الحقوق محفوظة.

جميع المعلومات، بما فيها، من بين أمور أخرى، الصَيغ والصور والرسوم البيانية مملوكة لشركة الشركة Hangzhou EZVIZ Software Co., Ltd. (المشار إليها فيما بعد باسم "EZVIZ"). يحظر إعادة إنتاج دليل المستخدم هذا (المشار إليه فيما بعد باسم "الدليل") أو تغييره أو ترجمته أو توزيعه، جزئياً أو كليًا، بأي وسيلة كانت، من دون الحصول على إذن كتابي سابق من EZVIZ. لا تقدم EZVIZ أي ضمانات أو كفالات أو إقرارات، صريحة أو ضمنية، تتعلق بالدليل، ما لم يُنص على خلاف ذلك.

### نبذة عن هذا الدليل

يتضمن الدليل تعليمات بشأن استخدام المنتج وإدارته. الصور والمخططات والرسومات وجميع المعلومات الأخرى الواردة فيما بعد مقدمة للوصف والتوضيح فقط. وتخضع المعلومات الواردة في الدليل للتغيير، من دون إخطار، بسبب تحديثات البرامج الثابتة أو أسباب أخرى. يرجى الاطلاع على أحدث نسخة على موقع ~ EZVIZ الإلكتروني

.(http://www.ezviz.com)

#### سجل المراجعة

إصدار جديد – مايو 2022

### إقرار العلامات التجارية

·· EZVIZ». محمى المعامية المحمد المعامية التجارية وشعاراتها تملكها EZVIZ في مختلف الولايات القضائية. والعلامات التجارية والشعارات الأخرى المذكورة أدناه يملكها أصحابها المعنيين.

#### إخلاء المسؤولية القانونية

في إطار أقصى حد يسمح به القانون الساري، يتم توفير المنتج المذكور مع أجهزته وبرامجه الثابتة "كما هو" بجميع عيوبه وأخطائه، ولا تقدم EZVIZ أي ضمانات صريحة أو ضمنية بشأن - بما في ذلك على سبيل المثال لا الحصر - قابلية التسويق والجودة المُرضية والملاءمة لغرض معين وعدم التعدي على الجهات الخارجية. لن تتحمل EZVIZ بأي حال من الأحوال أو مديروها أو مسؤولوها أو موظفوها أو وكلاؤها المسؤولية أمامك عن أي أضرار خاصة أو تبعية أو عرضية أو غير مباشرة، بما في ذلك من بين جملة أمور، أضرار خسارة الأرباح التجارية أو تعطُّل الأعمال أو فقدان البيانات أو الوثائق، التي ترتبط باستخدام هذا المنتج، حتى في حال إيلاغ EZVIZ باحتمالية وقوع مثل هذه الأضرار.

إلى الحد الأقصى الذي يسمح به القانون المعمول به، لا يجوز بأي حال من الأحوال أن تتجاوز مسؤولية EZVIZ الإجمالية عن جميع الأضرار سعر الشراء الأصلى للمنتج.

ولا تتحمل EZVIZ أي مسؤولية عن الإصابة الشخصية أو تلف الممتلكات نتيجة لانقطاع المنتج أو إنهاء الخدمة الناجم عن: أ) التثبيت أو الاستخدام غير الصحيح بخلاف المطلوب؛ ب) حماية المصالح القومية أو العامة: ج) القوة القاهرة: د) أنت أو جهة أخرى، بما في ذلك، على سبيل المثال لا الحصر، استخدام أي من منتجات الجهة الأخرى، وبرامجها، وتطبيقاتها، وغير ذلك.

وفيما يتعلق بالمنتج المتصل بالإنترنت، تتحمل أنت مسؤولية استخدامه كليًا. لا تتحمل EZVIZ أي مسؤوليات عن التنغيل غير العادي أو انتهاك الخصوصة، أو غيرها من أنترار الناجمة عن اليهجم السيبراني أو هجمات قراصته الابترزت أو اكتشاف وجود فيروسات أو غيرها من مخاطر الإنترنت المعلقة بالأمان: لكن، سؤول EZVIZ دعمًا تقيًّا في الوقت المناسب إذا لن الأمر. تتخلف قوانين المراقبة وقوانين حماية البيانات حسب السلطة القضائية. يُرجى مراجعة جميع القوانين ذات الصلة في دائرة الاختصاص القضائي التي تتبعها قبل استخدام هذا استخدامك مع القانون الساري. لا تتصلى EZVIZ المسؤولية في حال استخدام هذا المنتج لأغراض غير مشروعة. في حالة حدوث أي تضارب بين ما سبق والقانون المعمول به، يسري القانون الأخير.

## جدول المحتويات

| 1 | لية عامة.         | نذ |
|---|-------------------|----|
| 1 | محتويات العبوة    | .1 |
| 1 | المكونات الأساسية | .2 |

# الحصول على تطبيق EZVIZ .....

| ﻧﺘﺮﻧﺖ              | ىالا  | مال    | الاتو |
|--------------------|-------|--------|-------|
| ٢<br>١ عبر الأسلاك | // :A | الخيار | .1    |
| اتصال اللاسلكي     | л:В   | الخيار | .2    |

| 4 | كىپ                                      | الت |
|---|------------------------------------------|-----|
| 4 | ر یا ب<br>ترکیب بطاقة Micro SD (اختیاری) | .1  |
| 5 | موقع التركيب                             | .2  |
| 5 | إجراء التركيب                            | .3  |

| 6 | تطبيق EZVIZ | على   | التشغيل | ملىات   | عد |
|---|-------------|-------|---------|---------|----|
| 6 | <b>~</b>    | ····· | مباشر   | <br>عرض | .1 |
| 7 |             |       | دات     | الإعدا  | .2 |

| 9  | صىل EZVIZ                  | تود |
|----|----------------------------|-----|
| 9  | یت<br>استخدام Amazon Alexa | .1  |
| 10 | استخدام Google Assistant   | .2  |

| 11 | اولة | المتد | الأسئلة | ۱ |
|----|------|-------|---------|---|
|----|------|-------|---------|---|

| منتجات الفيديو | استخدام | حول | مبادرات |
|----------------|---------|-----|---------|
|----------------|---------|-----|---------|

## نظرة عامة

### 1. محتويات العبوة

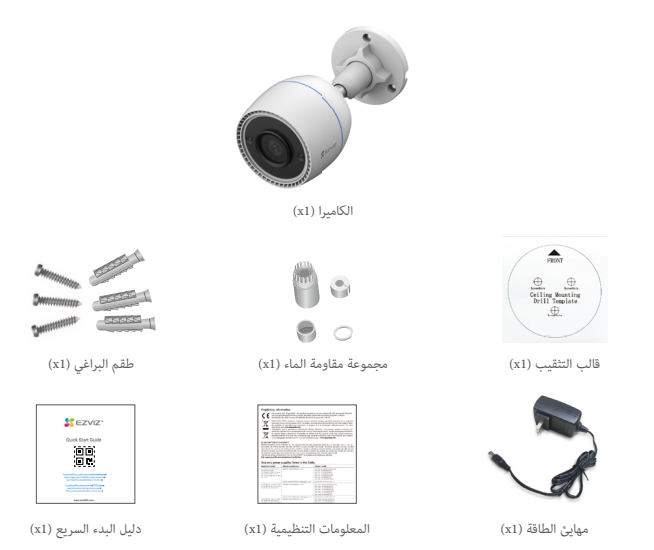

يعتمد مظهر مهايئ الطاقة على المهايئ الذي اشتريته.

 قد تكون هناك اختلافات طفيفة في تفاصيل ألمواد والمظهر لملحق المنتج عن الصور الموجودة في دليل المستخدم، ولكن نظل الوظائف الأساسية ومعلمات الأداء متسقة تمامًا، دون أي تأثير على الاستخدام الفعلي. يرجى الرجوع إلى المنتج المادي للحصول على التفاصيل النهائية.

## المكونات الأساسية

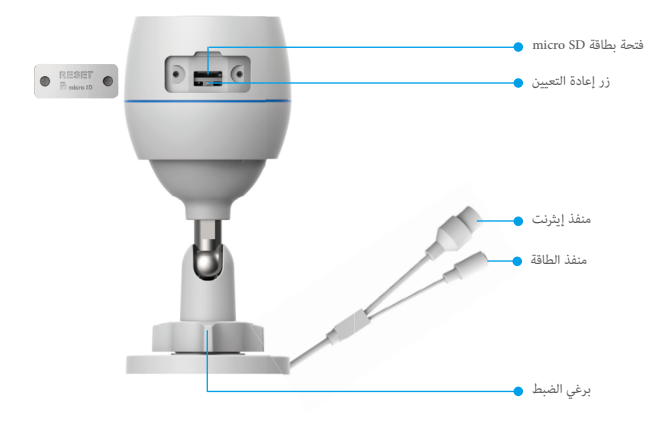

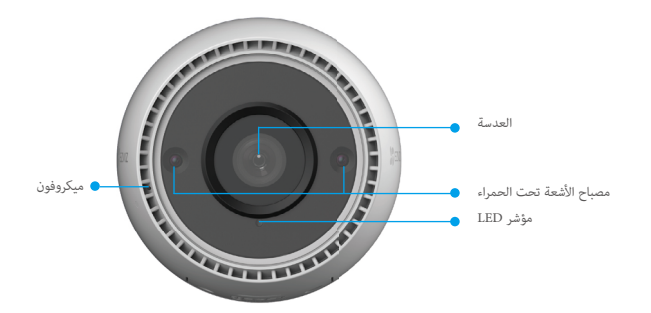

| الاسم            | الوصف                    |                                                                                           |
|------------------|--------------------------|-------------------------------------------------------------------------------------------|
| زر إعادة التعيين | عند عمل الكاميرا، اضغط   | غط مع الاستمرار لحوالي 4 ثوانٍ حتى يضيء مؤشر LED باللون الأحمر الثابت، وستتم استعادة جميع |
|                  | المعلمات إلى الإعدادات ا | ات الافتراضية.                                                                            |
| LED              | 🛑 أحمر ثابت              | ثابت: جارٍ بدء تشغيل الكاميرا.                                                            |
| المؤشر           | • أحمر وامظ              | وامض ببطء: استثناء الشبكة.                                                                |
|                  | •••• أحمر وامض           | وامض بسرعة: حالة غير طبيعية بالكاميرا (مثل خطأ في بطاقة Micro SD).                        |
|                  |                          |                                                                                           |
|                  | أزرق ثابت                | ئابت: تطبيق زيارة الكاميرا.                                                               |
|                  | 🌒 أزرق وامض              | وامض ببطء: الكاميرا تعمل بشكل صحيح.                                                       |
|                  | •••• أزرق وامض           | وامض بسرعة: الكاميرا جاهزة للاتصال بشبكة Wi-Fi.                                           |
|                  |                          |                                                                                           |

## الحصول على تطبيق EZVIZ

- 1. قم بتوصيل هاتفك المحمول بشبكة Wi-Fi (مقترح).
- 2. قم بتنزيل تطبيق EZVIZ وتثبيته من خلال البحث عن "EZVIZ" في App Store أو ™Google Play.
  - قم بتشغيل التطبيق وتسجيل حساب مستخدم EZVIZ.

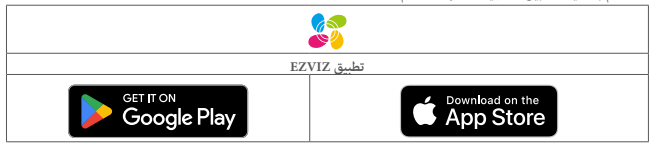

App Store قد استخدمت التطبيق بالفعل، يرجى التأكد من أنه أحدث إصدار. لمعرفة ما إذا كانت هناك أي تحديثات متوفرة، انتقل إلى App Store وابحث عن EZVIZ.

## الاتصال بالإنترنت

- الاتصال عبر الأسلاك: قم بتوصيل الكاميرا بموجُّه. ارجع إلى الخيار A.
- الاتصال اللاسلكي: قم بتوصيل الكاميرا بشبكة Wi-Fi. أرجع إلى الخيار B.

## 1. الخيار A: الاتصال عبر الأسلاك

- صل كابل مهايئ الطاقة بمنفذ طاقة الكاميرا.
  - صل مهايئ الطاقة بمأخذ التيار الكهربائي.
- استخدم مهايئ وكابل الطاقة المرفقين مع الكاميرا في العبوة.
- يشير مصباح LED الذي يضيء باللون الأزرق الوامض بسرعة إلى أن الكاميرا قيد التشغيل وجاهزة لتكوين الشبكة.

قم بتوصيل الكاميرا بمنفذ LAN للموجّه باستخدام كابل الإيثرنت (يُباع بشكل منفصل).

يشير مصباح LED الذي يضيء باللون الأزرق الوامض ببطء إلى أن الكاميرا متصلة بالإنترنت.

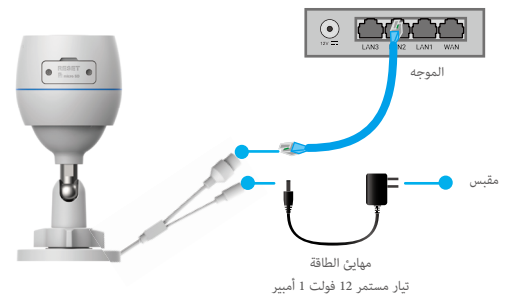

- 4. قم بإضافة الكاميرا الخاصة بك إلى تطبيق EZVIZ.
- قم بتسجيل الدخول إلى حسابك باستخدام تطبيق EZVIZ.
- في الشاشة الرئيسية، انقر فوق "+" بالزاوية العلوية اليمنى للانتقال إلى واجهة المسح الضوئي لرمز QR.
  - امسح رمز QR على غلاف دليل التشغيل السريع أو الموجود على جسم الكاميرا مسحًا ضوئيًّا.

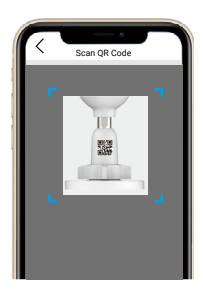

- اتبع معالج تطبيق EZVIZ لإضافة الكاميرا إلى التطبيق.

### 12. الخيار B: الاتصال اللاسلكى

- صل كابل مهايئ الطاقة بمنفذ طاقة الكاميرا.
  - صل مهايئ الطاقة بمأخذ التيار الكهربائي.
- استخدم مهايئ وكابل الطاقة المرفقين مع الكاميرا في العبوة.
- يشير مصباح LED الذي يضيء باللون الأزرق الوامض بسرعة إلى أن الكاميرا قيد التشغيل وجاهزة لتكوين الشبكة.

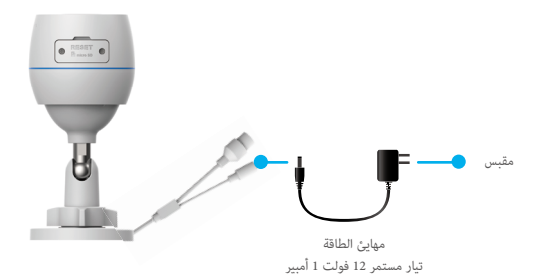

- قم بإضافة كامبرا إلى EZVIZ.
- قم بتسجيل الدخول إلى حسابك باستخدام تطبيق EZVIZ.
- في الشاشة الرئيسية، انقر فوق "+" بالزاوية العلوية اليمنى للانتقال إلى واجهة المسح الضوئي لرمز QR.
  - امسح رمز QR على غلاف دليل التشغيل السريع أو الموجود على جسم الكاميرا مسحًا ضوئيًّا.

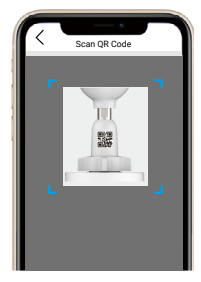

- اتبع معالج تطبيق EZVIZ لإضافة الكاميرا إلى تطبيق EZVIZ.

- يرجى اختيار توصيل الكاميرا بشبكة Wi-Fi التي تم توصيل هاتفك المحمول بها. • يجب أن يكون نطاق شبكة Wi-Fi هو 2.4 جيجاهرتز.

اضغط مع الاستمرار على زر إعادة التعيين لحوالي 4 ثوانٍ، ويمكنك إعادة تشغيل الكاميرا واستعادة جميع المعلمات إلى الإعدادات الافتراضية. اضغط مع الاستمرار على زر إعادة التعيين لحوالي 4 ثوانٍ في أي حالة من الحالات التالية:

- فشل الكاميرا في الاتصال بشبكة Wi-Fi.
- ترغب في اتصال الكاميرا بشبكة Wi-Fi أخرى.

التركيب

### 1. تركيب بطاقة Micro SD (اختيارى)

- قم بإزالة غطاء الكاميرا.
- أدخل بطاقة micro SD (تُباع بشكل منفصل) في فتحة البطاقة.
  - ضع الغطاء مرة أخرى.

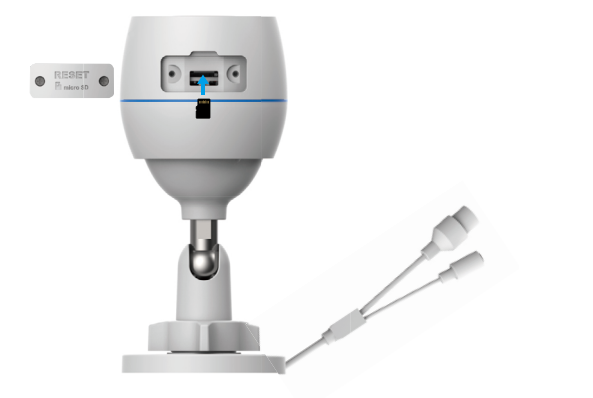

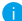

بعد تركيب بطاقة micro SD، عليك تهيئة البطاقة في تطبيق EZVIZ قبل استخدامها.

- 4. في تطبيق EZVIZ، انقر فوق Storage Status (حالة التخزين) في واجهة إعدادات الجهاز للتحقق من حالة بطاقة SD.
  - إذا ظهرت حالة بطاقة الذاكرة Uninitialized (غير مهيأة)، فانقر فوقها لتهيئتها.

ا ستتغير الحالة بعد ذلك إلى Normal (عادية) ومن ثم يمكن تخزين مقاطع الفيديو.

## موقع التركيب

- اختر موقعًا يتميز بمجال رؤية واضح وغير محجوب وإشارة لاسلكية جيدة.
  - تأكد من أن الجدار قوي بما يكفي لتحمل ثلاثة أضعاف وزن الكاميرا.
  - لا يمكن تركيب الكاميرا مع توجيه العدسات لضوء الشمس المباشر.

## .3 إجراء التركيب

- أزل الغشاء الواقي من العدسة.
  أيمق قالب الثقب على سطح نظيف ومستو.
  أيمق قالب الثقب على سطح نظيف ومستو.
  أستخدم البراغي لتثبيت الكاميرا على سطح التركيب.
  استخدم البراغي لتثبيت الكاميرا على سطح التركيب.
  م بفك برغي الضبط.
  م مقد برغي الضبط.
  م مع دوير الجرائي ومن الكاميرا للحصول على تأثير اكتشاف مناسب.

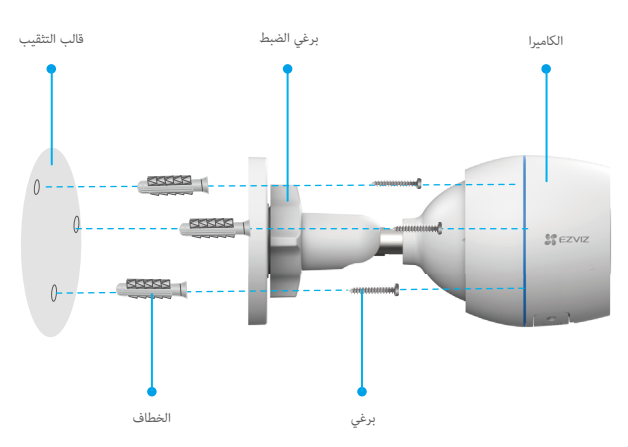

i تأكد من أن فتحة بطاقة micro SD متجهة لأسفل.

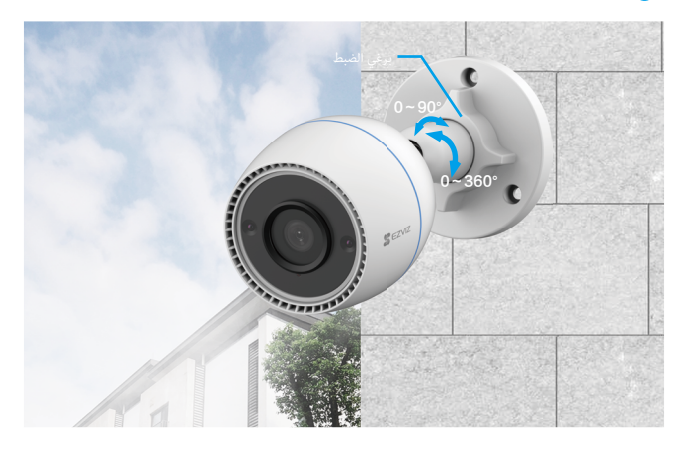

# عمليات التشغيل على تطبيق EZVIZ

قد تكون واجهة التطبيق مختلفة بسبب تحديث الإصدار، وتظل الأولوية لواجهة التطبيق الذي قمت بتثبيته على هاتفك.

### 1. عرض مباشر

عند تشغيل تطبيق EZVIZ، يتم عرض صفحة الجهاز كما هو موضح أدناه.

يمكنك مشاهدة بث مباشر أو أخذ لقطات أو تسجيل مقاطع الفيديو أو اختيار دقة فيديو حسب الحاجة.

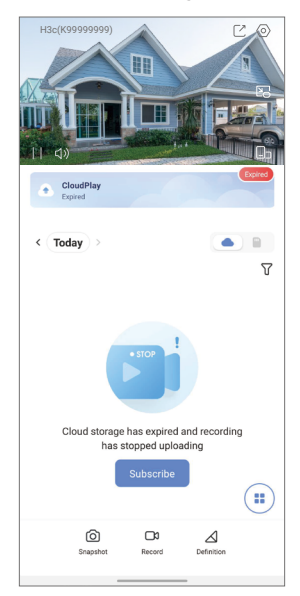

| الوصف                                                         | رمز              |
|---------------------------------------------------------------|------------------|
| المشاركة. شارك جهازك مع أي شخص تريده.                         |                  |
| -<br>الإعدادات. عرض أو تغيير إعدادات الجهاز.                  | $\diamond$       |
| انبثاق. شاهد الفيديو المعروض فوق تطبيق آخر تستخدمه.           |                  |
| لقطة. خذ لقطة.                                                | Ó                |
| التسجيل. بدء/إيقاف التسجيل يدويًا.                            | <b></b> D        |
| تحديد. حدد دقة الفيديو.                                       | $\bigtriangleup$ |
| -<br>عرض مباشر على شاشات متعددة. انقر لتحديد تخطيطات النافذة. |                  |

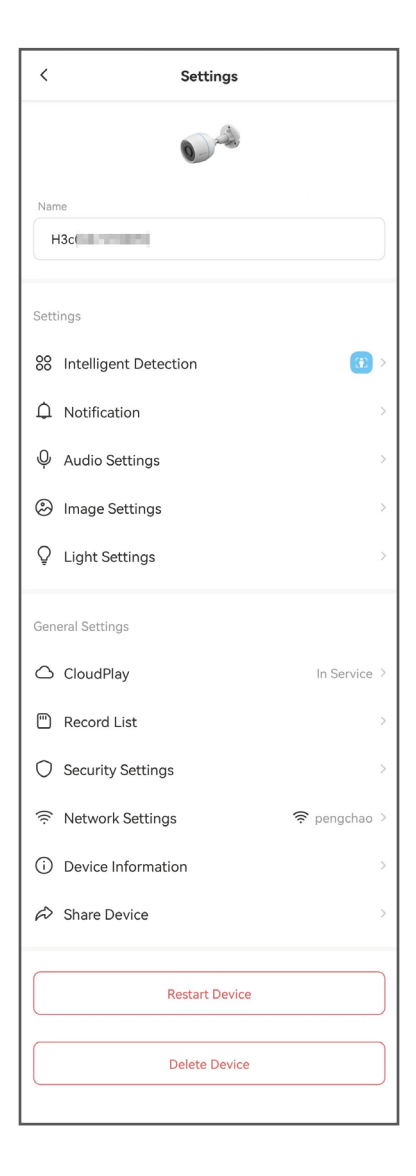

| المعلمة            | الوصف                                                                                                    |
|--------------------|----------------------------------------------------------------------------------------------------|
| الاكتشاف الذكي     | يمكنك التحديد من بين أنواع الكشف المختلفة لجهازك.                                                                               |
| إشعار              | يمكنك إدارة رسالة الجهاز وإشعارات تطبيق EZVIZ.                                                                                  |
| إعدادات الصوت      | يمكنك تعيين معلمات الصوت المناسبة لجهازك.                                                                                       |
| إعدادات الصورة     | يمكنك تعيين معلمات الصورة المناسبة لجهازك.                                                                                      |
| إعدادات الضوء      | عند تعطيلها، سيتم إيقاف تشغيل مؤشر الجهاز.                                                                                      |
| CloudPlay          | يمكنك الاشتراك وإدارة التخزين السحابي.                                                                                          |
| قائمة التسجيل      | يمكنك رؤية سعة بطاقة micro SD والمساحة المستخدمة والمساحة الخالية هنا، ويمكنك أيضًا تمكين<br>أو تعطيل خدمة التخزين السحابي هنا. |
| إعدادات الأمان     | -<br>يمكنك تشفير مقاطع الفيديو لديك بكلمة مرور التشفير وتخصيص منطقة الخصوصية.                                                   |
| إعدادات الشبكة     | يمكنك الإطلاع على حالة الاتصال.                                                                                                 |
| معلومات الجهاز     | يمكنك رؤية معلومات الجهاز هنا.                                                                                                  |
| مشاركة الجهاز      | يمكنك مشاركة الجهاز مع أحد أفراد عائلتك أو ضيف.                                                                                 |
| إعادة تشغيل الجهاز | انقر لإعادة تشغيل الجهاز.                                                                                                    |
| حذف جهاز           | انقر لحذف الجهاز من تطبيق EZVIZ.                                                                                                |

## توصيل EZVIZ

### 1. استخدام Amazon Alexa

ستتيح لك هذه التعليمات التحكم في أجهزة EZVIZ باستخدام Amazon Alexa. إذا واجهت أي صعوبات في أثناء العملية، فيُرجى الرجوع إلى استكشاف الأخطاء وإصلاحها.

### قبل البدء، تأكد مما يأتي:

- 1. تم توصيل أجهزة EZVIZ بتطبيق EZVIZ.
- في تطبيق EZVIZ، قم بإيقاف تشغيل "Image Encryption" (تشفير الصورة) في صفحة Device Settings (إعدادات الجهاز).
- د. لديك جهاز مزود بتطبيق Alexa (مثل أجهزة Echo Spot أو Echo-Show في الجديد تمامًا أو Fire TV (كل الأجيال) أو Fire TV Stick (الجيل الثاني فقط) أو أجهزة التلفاز الذكية من الإصدار Fire TV).
  - 4. تم تثبيت تطبيق Amazon Alexa بالفعل على جهازك الذكي وقمت بإنشاء حساب.

### للتحكم في أجهزة EZVIZ باستخدام Amazon Alexa، يجب القيام بما يأتى:

- 1. افتح تطبيق Alexa وحدد "Skills and Games" (المهارات والألعاب) من القائمة.
- على شاشة المهارات والألعاب، ابحث عن "EZVIZ" وستعثر على مهارات "EZVIZ".
  - د. حدد مهارة جهاز EZVIZ، ثم انقر فوق ENABLE TO USE (تمكين الاستخدام).
- أدخل اسم المستخدم وكلمة المرور لجهاز EZVIZ، ثم انقر فوق Sign in (تسجيل الدخول).
- انقر فوق الزر Authorize (تفويض) لتفويض Alexa بالوصول إلى حساب EZVIZ بحيث يمكن لتطبيق Alexa التحكم في أجهزة EZVIZ
- مستظهر رسالة "EZVIZ has been successfully linked" (تم ربط جهاز EZVIZ بنجاح)، ثم انقر فوق DISCOVER DEVICES (اكتشاف الأجهزة) ليتمكن Alexa من اكتشاف جميع أجهزة EZVIZ.
  - 7. ارجع إلى قائمة تطبيق Alexa وحدد "Devices" (الأجهزة)، وستجد ضمن هذه الأجهزة جميع أجهزة EZVIZ.

#### الأمر الصوتي

اكتشف جهازًا ذكيًا جديدًا عبر قائمة "Smart Home" (الصفحة الرئيسية الذكية) في تطبيق Alexa أو من خلال وظيفة التحكم الصوتي في Alexa.

بمجرد العثور على الجهاز، يمكنك التحكم فيه بصوتك. قُل بعض الأوامر البسيطة لتطبيق Alexa.

المثل المثال اسم جهازك: يمكن تعديل "show xxxx amer" (اعرض كاميرا xxxx) في تطبيق EZVIZ. في كل مرة تقوم فيها بتغيير اسم الجهاز، ستحتاج إلى اكتشاف الجهاز مرة أخرى لتحديث الاسم.

#### استكشاف الأخطاء وإصلاحها

#### ماذا أفعل إذا لم يتمكن تطبيق Alexa من اكتشاف جهازي؟

تحقق مما إذا كانت هناك أي مشكلات تتعلق بالاتصال بالإنترنت. حاول إعادة تشغيل الجهاز الذكي وإعادة اكتشاف الجهاز على Alexa.

#### لماذا تظهر حالة الجهاز "Offline" (غير متصل بالإنترنت) على Alexa؟

ربما تم قطع اتصالك اللاسلكي. قم بإعادة تشغيل الجهاز الذكي وإعادة اكتشافه على Alexa.

قد لا تتوفر إمكانية الاتصال بالإنترنت على الموجه الخاص بك. تحقق من توصيل الموجه بالإنترنت وأعد المحاولة.

i) للحصول على تفاصيل حول البلدان التي تدعم استخدام Amazon Alexa، يُرجى الاطلاع على موقع الويب الرسمي.

### 2. استخدام Google Assistant

مع Google Assistant، يمكنك تنشيط جهاز EZVIZ ومشاهدة البث المباشر بمجرد أن تقول الأوامر الصوتية لتطبيق Google Assistant.

### تلزم الأجهزة والتطبيقات التالية:

- 1. تطبيق EZVIZ الوظيفي.
- في تطبيق EZVIZ. قم بإيقاف تشغيل "Image Encryption" (تشفير الصورة) وتشغيل "Audio" (الصوت) في صفحة Device
  (إعدادات الجهاز).
  - جهاز تلفاز متصل به مشغل Chromecast الوظيفي.
    - 4. تطبيق Google Assistant على الهاتف.

### لبدء التشغيل، اتبع الخطوات الواردة أدناه:

- قم بإعداد جهاز EZVIZ والتأكد من أنه يعمل بصورة صحيحة على التطبيق.
- 2. قم بتنزيل تطبيق Google Home من متجر App Store أو Google Play™ وقم بتسجيل الدخول إلى حساب Google الخاص بك.
- في شاشة الصفحة الرئيسية الخاصة بي، انقر فوق "+" في الزاوية العلوية اليسرى، ثم حدد "Set up device" (إعداد الجهاز) من القائمة للانتقال إلى واجهة الإعداد.
  - 4. انقر فوق "Works with Google" (يعمل مع Google) ثم ابحث عن "EZVIZ"، وستجد مهارات "EZVIZ".
    - أدخل اسم المستخدم وكلمة المرور لجهاز EZVIZ، ثم انقر فوق Sign in (تسجيل الدخول).
- 6. انقر فوق الزر Authorize (**نفويض**) لتفويض Google بالوصول إلى حساب EZVIZ بحيث يمكن لتطبيق Google التحكم في أجهزة EZVIZ.
  - 7. انقر فوق "Return to app" (العودة إلى التطبيق).
  - اتبع الخطوات المذكورة أعلاه لإكمال التفويض. عند اكتمال المزامنة، سيتم إدراج خدمة EZVIZ ضمن قائمة الخدمات لديك. لعرض قائمة بالأجهزة المتوافقة ضمن حساب EZVIZ، انقر فوق رمز خدمة EZVIZ.
    - جرّب الآن بعض الأوامر. استخدم اسم الكاميرا الذي قمت بإنشائه عند إعداد النظام.

يمكن للمستخدمين إدارة الأجهزة ككيان واحد أو في مجموعة. تتيح إضافة الأجهزة إلى الغرفة للمستخدمين التحكم في مجموعة من الأجهزة في الوقت نفسه باستخدام أمر واحد.

انقر فوق الرابط أدناه لمزيد من المعلومات:

https://support.google.com/googlehome/answer/7029485?co=GENIE.Platform%3DAndroid&hl=en

### الأسئلة المتداولة

- س: إذا كانت الكاميرا غير متصلة في التطبيق، فهل سيستمر تسجيل الفيديو؟
- ج: [ذا كانت الكاميرا قيد التشغيل ولكن غير متصلة بالإنترنت، فسيستمر التسجيل الداخلي ولكن سيتوقف التسجيل السحابي. إذا تم إيقاف تشغيل الكاميرا، فسيتوقف تسجيلا الفيديو.
  - س: لماذا يتم تشغيل التنبيه عندما لا يوجد أحد فى الصورة؟
  - ج: قم بتكوين قيمة منخفضة لحساسية الاكتشاف. يرجى ملاحظة أن المركبات والحيوانات تُعد أيضًا مصادر لتشغيل التنبيه.
    - س: كيف يتم استخدام بطاقة micro SD للتخزين المحلى؟
  - ج: 1. تأكد من إدخال بطاقة micro SD ومن إضافة الكاميرا إلى حساب EZVIZ الخاص بك. افتح تطبيق EZVIZ وقم بالدخول إلى واجهة "Device Details" (تفاصيل الجهاز)، وإذا ظهر الزر "تهيئة بطاقة التخزين"، فستحتاج إلى تهيئة بطاقة micro SD أولًا.
    - يتم تمكين تسجيل بطاقة micro SD للكشف عن الحركة بشكل افتراضي.
    - س: يتعذر على الهاتف المحمول تلقي مطالبات التنبيه عندما تكون الكاميرا متصلة.
    - ج: 1. تأكد من أن تطبيق EZVIZ يعمل على هاتفك المحمول ومن تمكين إشعار اكتشاف الحركة.
  - في حالة نظام Android، تأكد أن التطبيق يعمل في الخلفية، وفي حالة نظام iOS، قم بتمكين وظيفة دفع الرسائل في "Settings" (الإعدادات) > Notification (الإشعار)".
    - إذا استمر عدم ظهور مطالبات التنبيه، فاضغط باستمرار لمدة 4 ثوان على زر إعادة تعيين لاستعادة إعدادات الكاميرا.
      - س: فشل العرض المباشر أو التشغيل.
    - ج: تأكد من أن اتصال شبكتك جيد. تحتاج مشاهدة مقاطح الفيديو المباشرة إلى نطاق ترددي جيد. ويمكنك تحديث الفيديو أو تغيير الشبكة وإعادة المحاولة.
      - i) للحصول على معلومات إضافية حول الجهاز، يرجى الرجوع إلى www.ezviz.com/ar.

## مبادرات حول استخدام منتجات الفيديو

#### شكرًا لاختيارك منتجات EZVIZ.

تؤثر التكولوجيا على كل جانب من جوانب حياتنا. بمفتنا شركة ذات تقنية عالية، فإننا ندرك بشكل متزايد الدور الذي تلعبه التكنولوجيا في تحسين كفاءة الأعمال ونمط الحياة، ولكن في نفض الوقت، الضرر المحتمل من الاستخدام غير السليم، على سبيل المثال، منتجات الفيديو قادرة على تسجيل صور حقيقية وكاملة وواضحة. يوفر هذا قيمة عالية في استعادة الأحداث الماضية والحفاظ على الوقائع في الوقت ذلك، فقد يودي أيضًا إلى انتهاك الحقوق والمصالح المشروعة لطرف آخر في حالة حدوث توزيع غير صحيح ليبانات الفيديو وأو أو معالجتها، مع فلسفة "الكتكولوجيا من أجل الأفضل"، تطلب ZVII أن يلتزم كل مستخدم نهائي لتكنولوجيا الفيديو ومنتجات الفيديو بجميع القوانين واللوائج المعمول بيه، الإنفافة إلى العادات الأخلاقية، بهدف إنشاء مجتمع أفضل بشكل مشترك. يُرجى قراءة المبادرات التائية بعناية.

- كل شخص لديه توقعات معقولة بشأن الخصوصية، ويجب ألا يتعارض تثبيت منتجات الفيديو مع هذا التوقع المعقول. ولذلك، يجب إعطاء إشعار تعذير بطريقة معقولة وفعالة وتوضيح نطاق المراقبة، عند تثبيت منتجات الفيديو في الأماكن العامة. وبالنسبة للمناطق غير العامة، يجب تقييم حقوق ومصالح الطرف الآخر عند تثبيت منتجات الفيديو، بما في ذلك على سبيل المثال لا الحصر، تثبيت منتجات الفيديو فقط بعد الحصول على موافقة أصحاب المصلحة، وعدم تثبيت منتجات الفيديو، بما في ذلك على سبيل المثال لا الحصر، تثبيت منتجات الفيديو فقط
- 2. الغرض من منتجات الفيديو هو تسجيل أنشطة حقيقية في وقت ومساحة محددين وتحت ظروف محددة. ولذلك، يجب على كل مستخدم أولاً تحديد حقوقه/حقوقها بشكل معقول في مثل هذا النطاق المحدد، لتجنب التعدي على صور الطرف الآخر أو خصوصيته أو حقوقه المشروعة الأخرى.
- 3. أثناء استخدام منتجات الفيديو، سيستمر توليد بيانات صور الفيديو المستمدة من مشاهد حقيقية، بما في ذلك كمية كبيرة من البيانات البيلووجية (مثل صور الوجه)، ويمكن نظييق البيانات أو إعادة معالجتها بشكل أكبر. لا تستطيع منتجات الفيديو نفسها التميز بين الجيد والسين فيما يتعلق بكيفية استخدام البيانات استناءًا فقط إلى الصور التي تم انتقاطها بواسطة منتجات الفيديو. نفسها التميز بين الميانات على طريقة استخدام مراقبي البيانات وغرضهم، ولذلك، يجب ألا يلترم مراقبو البيانات بجميع القوانين واللوائح المعمول بها والمتطلبات المعيارية الأخرى فحسب، بل يجب أيضاً احترام المعايير الدولية، والأخلاق الاجتماعية، والأخلاق المعرفين المعرفين المارسات الشائعة، والمتطلبات غير الإزامية الأخرى، واحترام خصوصية الأفراد، والصور الشخصية، وغيرها من الحقوق والاهتمامات.
- 4. يجب دائمًا مراعاة الحقوق، والقيم، والمطالب الأخرى لمختلف أصحاب المصلحة عند معالجة بيانات الفيديو التي يتم توليدها باستمرار بواسطة منتجات الفيديو. في هذا الصدد، يعد أمان المنتج، وأمان البيانات أمرين حاصمين جدًا. ولذلك، يتوجب على كل مستخدم نهاتي ومراقب بيانات انخاذ جميع التدابير المعقولة والضرورية لضمان أمن البيانات، وتجنب تسرب البيانات، والإفصاح غير المناسب، والاستخدام غير السليم، بما في ذلك على سبيل المثال لا الحمر، إعداد التحكم في الوصول، واختيار بينة الشبكة المناسبة (الإنترنت أو الإنترانت) حيث تكون فيها متجات الفيديو متصلة، مما يؤدي إلى ترسيخ أمان الشبكة وتحسينه باستمرار.
- 5. قدمت منتجات الفيديو مساهمات عظيمة في تحسين الضمان الاجتماعي حول العالم، ونعتقد أن هذه المنتجات ستلعب أيضًا دورًا نشطًا في المزيد من جوانب الحياة الاجتماعية. أي إساءة استخدام لمنتجات الفيديو بما ينتهك حقوق الإنسان أو يؤدي إلى أنشطة إجرامية يتعارض مع القصد الأصلي للابتكار التكنولوجي وتطوير المنتجات، وذلك، يجب على كل مستخدم ترسيخ آلية تقييم وتتبع لتطبيق المنتج الخاص به لضمان استخدام كل منتج بطريقة مناسبة ومعقولة وبثقة كبيرة.